## Rutine for avbestilling av pasientreiser per e-post

## Å avbestille per e-post

Reiser med status «Bekreftet» kan avbestilles direkte i NISSY. Reiser med andre statuser («Tildelt» eller «Akseptert») kan ikke avbestilles i systemet. Derfor åpner vi for å ta imot avbestillinger per e-post fra behandlere som rekvirerer elektronisk. Avbestillinger kan sendes til avbestilling@ous-hf.no hverdager fra klokken 0700-2200 og lørdag/søndag fra klokken 0900-1600. Avbestillinger ut over dette må alltid ringes inn til 05515.

Reiser kan avbestilles på e-post så lenge de skal starte i Oslo eller Akershus, og det minimum er 45 minutter til turen skal gå. Når reisene er avbestilt hos oss, vil du få en e-post tilbake med informasjon om dette.

## Hvordan avbestille per e-post?

I e-postens emnefelt må det stå «avbestilling», samt dato for reise (eventuelt første tur ved en seriebehandling) og klokkeslett (hentetid). I eposten må det videre stå rekvisisjonsnummeret på turen. Rekvisisjonsnummeret består av 12 siffer. Se eksempel under. Hvordan du finner rekvisisjonsnummeret kan du finne ut til høyre.

| <u>_</u><br><u>S</u> end                        | Fr <u>a</u> ▼<br><u>T</u> il<br><u>K</u> opi | ptpost@ous-hf.no<br>avbestilling@ous-hf.no |  |  |  |
|-------------------------------------------------|----------------------------------------------|--------------------------------------------|--|--|--|
|                                                 | Blin <u>a</u> kopi                           |                                            |  |  |  |
| <u>E</u> mne:                                   |                                              | avbestilling, 24.12.16, 10.15              |  |  |  |
| Slett reise med rekvisisjonsnummer 156789123456 |                                              |                                            |  |  |  |
| Maroder legekontor                              |                                              |                                            |  |  |  |

Skal man slette flere reiser i en serierekvisisjon, må rekvisisjonsnumrene på reisene som skal slettes skrives i e-posten. Skal alle reisene i en serierekvisisjon slettes behøver ikke alle rekvisisjonsnumrene ramses opp men man må poengtere i e-posten at alle rekvisisjonene på pasienten til og fra det aktuelle behandlingsstedet skal slettes.

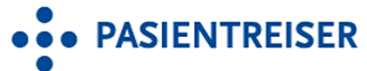

## Hvordan finne rekvisisjonsnummeret?

Et behandlingssted kan alltid finne rekvisisjoner i NISSY for reiser som er til eller fra behandlingsstedet. Når du har logget inn i NISSY, velg «Hent rekvisisjon» i hovedmenyen.

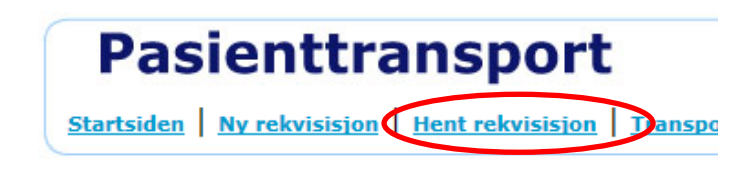

I neste bilde skrives personnummeret til pasienten inn. Trykk deretter «Hent rekvisisjoner».

| Rekvisisjoner       |   |                            |
|---------------------|---|----------------------------|
| Rekvisisjonsnr:     |   |                            |
| Personnr:           |   | )                          |
| Etternavn/Fornavn:  |   |                            |
|                     | C | <u>H</u> ent rekvisisjoner |
| <u>S</u> øk pasient |   |                            |

Rekvisisjonsnummeret vil da fremkomme til venstre i oppsummeringsbildet, slik:

| Rekvisisjoner            |                          |          |  |  |  |  |
|--------------------------|--------------------------|----------|--|--|--|--|
| Velg Rekvisisjon         | Turnummer                | Oppm. d  |  |  |  |  |
| 175106188761             |                          | 13.03.17 |  |  |  |  |
| Velg Alle Rediger valgte | Slett valgte Skriv ut va | lgte     |  |  |  |  |
| <u>N</u> ytt søk         |                          |          |  |  |  |  |

Til høyre i det samme bildet vil man for øvrig se statusen til reisen. Er statusen «Bekreftet» kan reisen slettes i NISSY ved å trykke på «S»knappen.

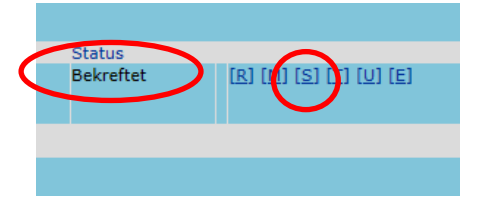

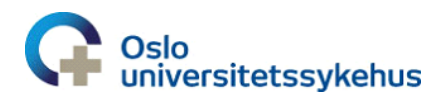